DARTMOUTH

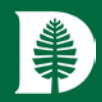

### WebADI Uploads – Internet Security Settings

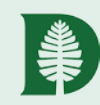

The following instructions are used for Internet security settings which are required for webADI journals or other webADI uploads. They are needed when beginning to use webADI, or if a machine is upgraded or reimaged and reset to its default settings.

The need to adjust these settings is indicated by an upload that "hangs" and does not move past the Processing: Upload window, or that returns a message "JavaScript enabled browser required."

| Processing: Upload                                                                                          |                                                                                      |
|----------------------------------------------------------------------------------------------------|--------------------------------------------------------------------------------------|
| Cancel                                                                                                    |                                                                                      |
| Uploading the document<br>Your document is being uploaded to the server. Press Cancel to stop this process. | Journals Upload X                                                                    |
| The upload process has started.<br>Import program started                                                   |                                                                                      |
| Cancel                                                                                                    | Information<br>You are about to upload data from the desktop to Oracle Applications. |
| Copyright 2005, Oracle Corporation. All rights reserved.                                                    | <u>C</u> lose <u>Upload</u>                                                          |
|                                                                                                    | Copyright 2005, Oracle Corporation. All rights reserved.                             |
|                                                                                                    |                                                                                      |
|                                                                                                    |                                                                                      |
|                                                                                                    |                                                                                      |
|                                                                                                    |                                                                                      |
|                                                                                                    |                                                                                      |
|                                                                                                    |                                                                                      |
|                                                                                                    |                                                                                      |
|                                                                                                    |                                                                                      |

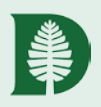

## 1. Locate the Control Panel using Windows Search; open:

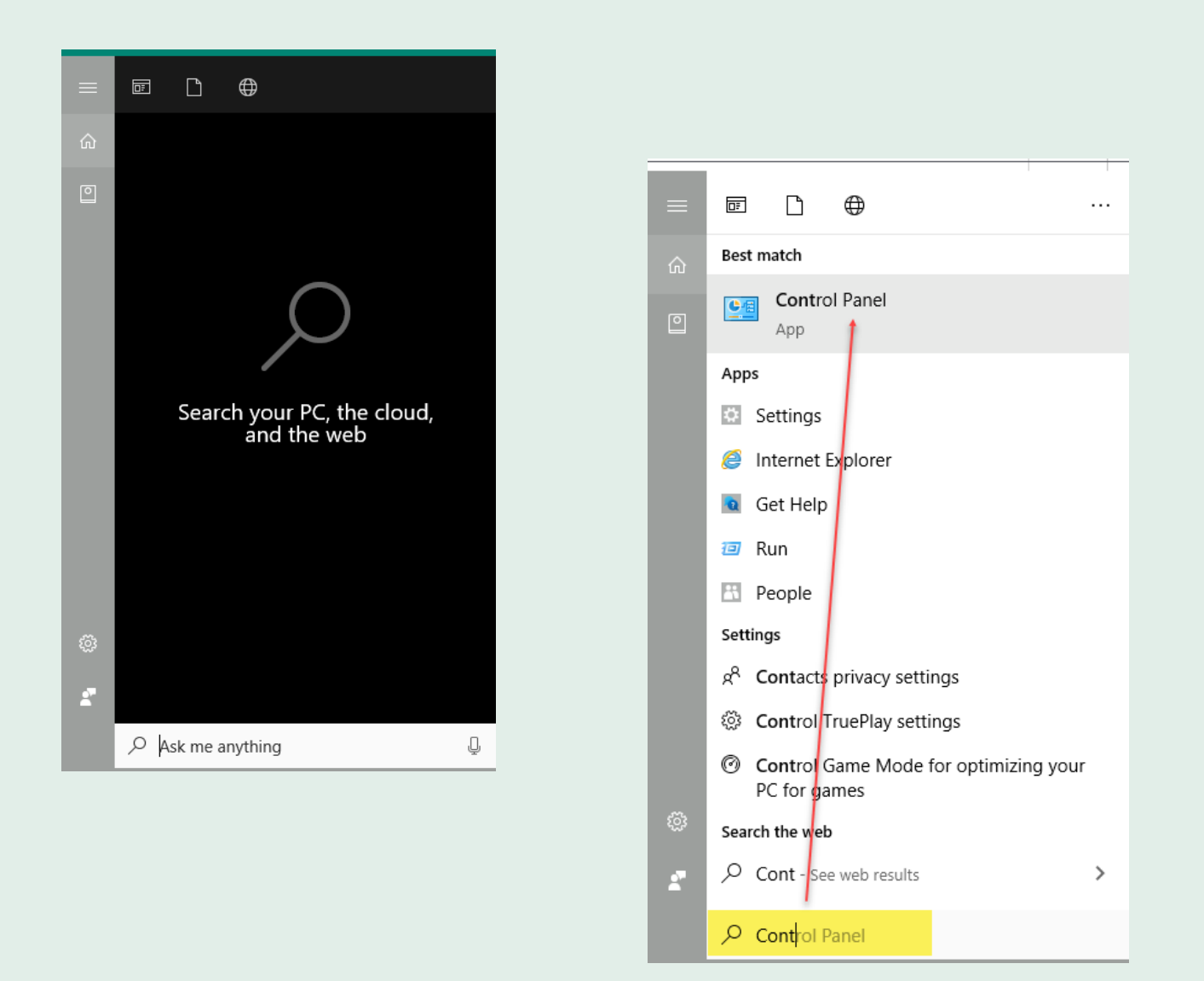

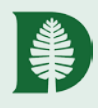

## 2. Depending on the version on your computer, within the Control Panel, (1) choose Internet Options, or (2a) choose Network and Internet and then (2b) Internet Options:

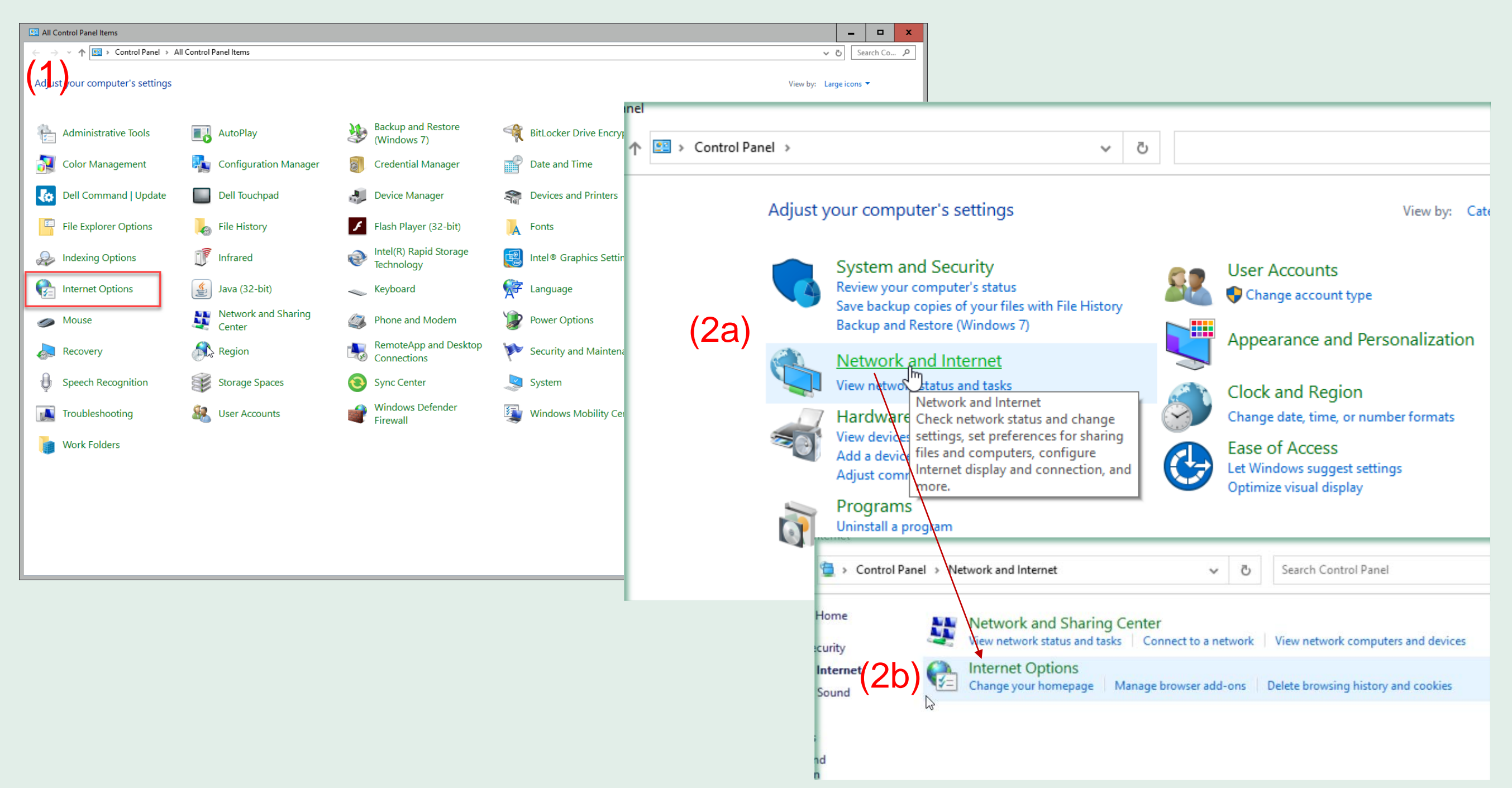

#### \*

# 3. Choose the Internet zone and then "Custom Level". Scroll down to the Scripting section and Enable each item under Scripting. Click OK.

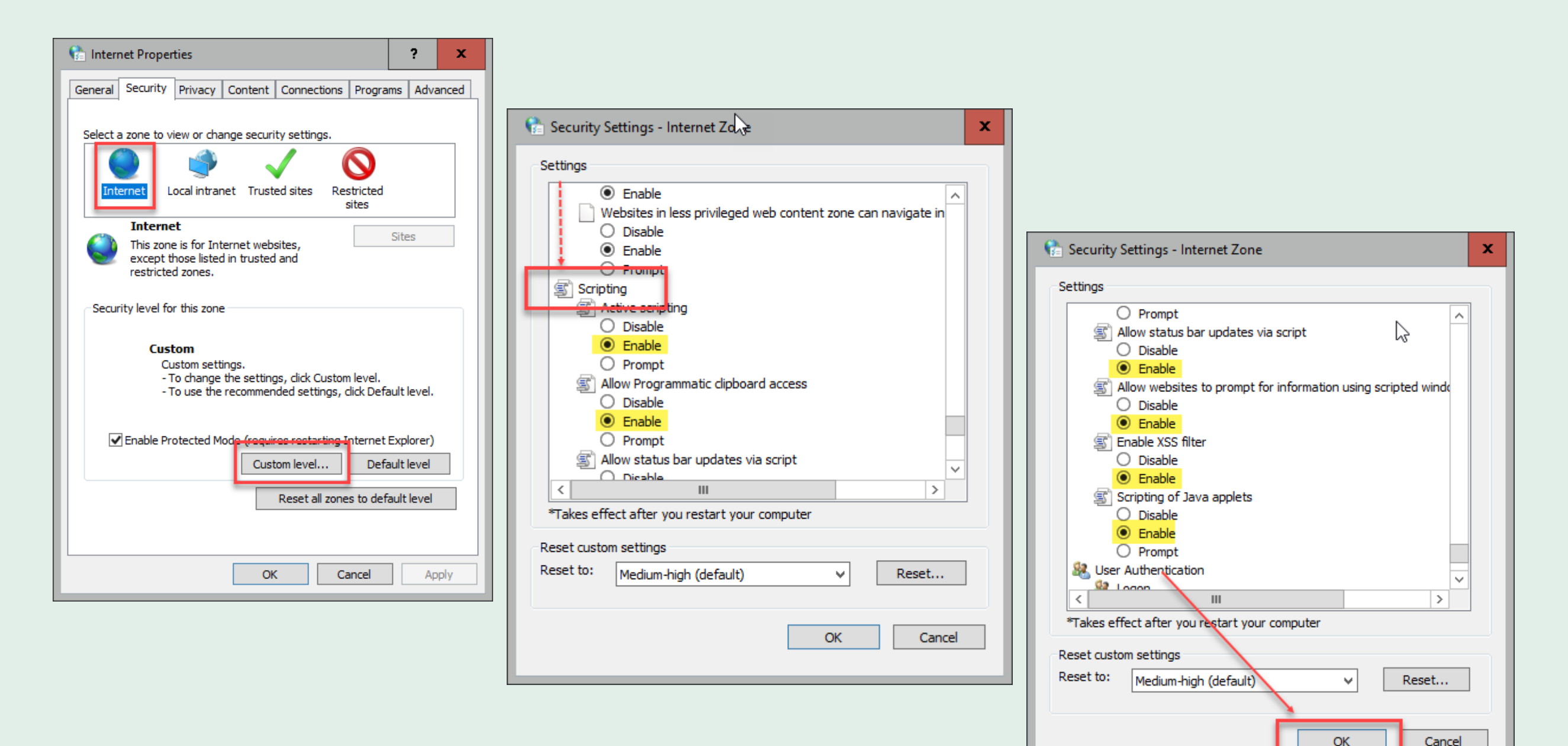

# 4. Repeat Step 3 for Local Intranet and Trusted Sites zones.

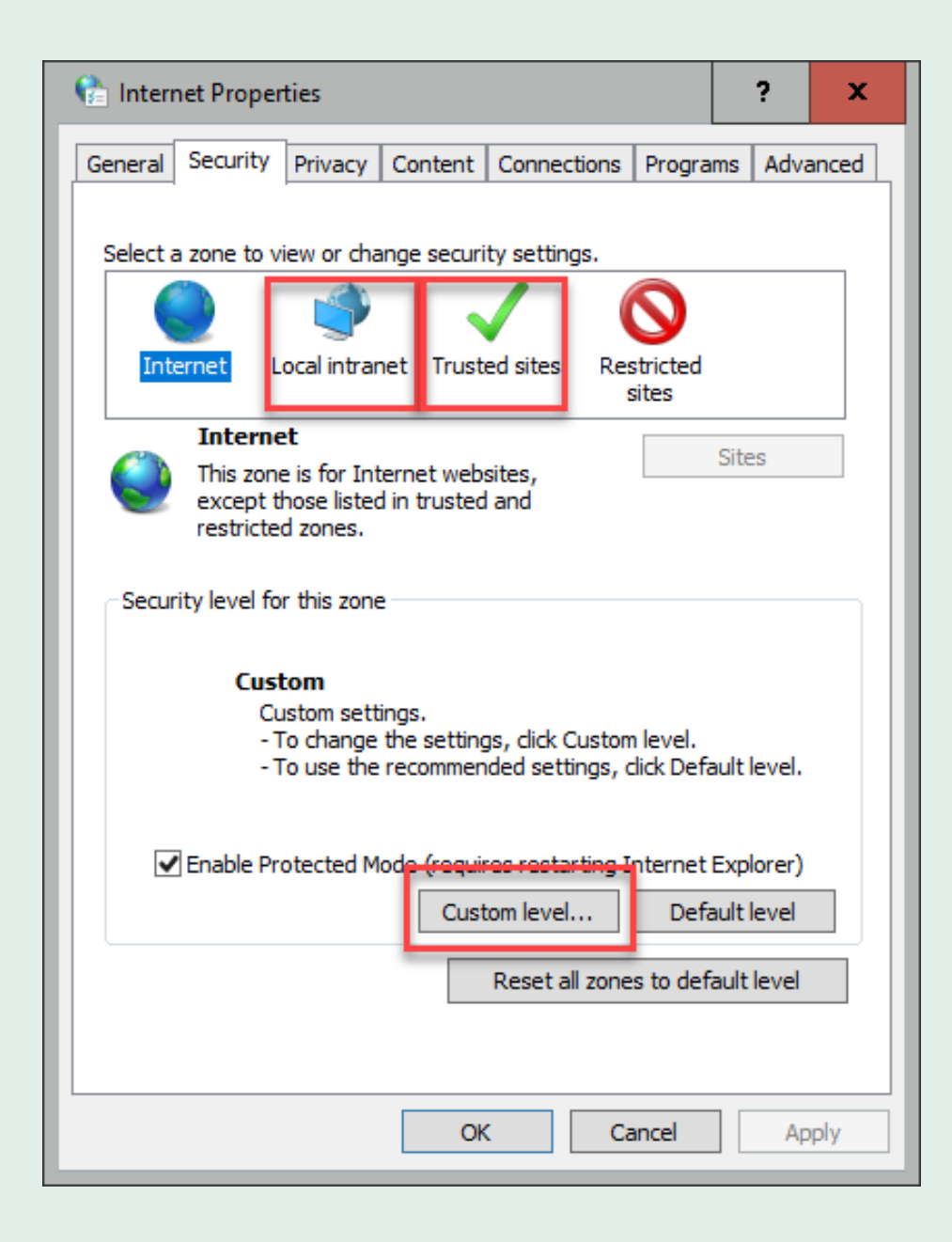